# КM formación**hm** Centro de Profesiones Biosanitarias HM Hospitales

## MANUAL BÁSICO CLASES ONLINE PARA ALUMNOS VERSIÓN PARA EL MÓVIL

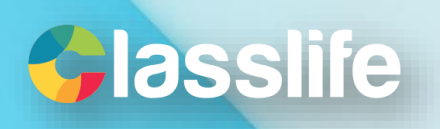

formación

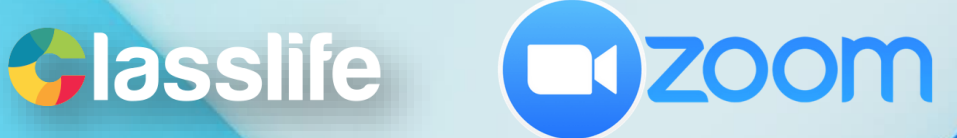

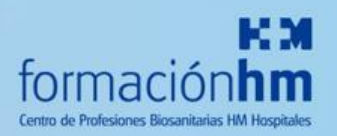

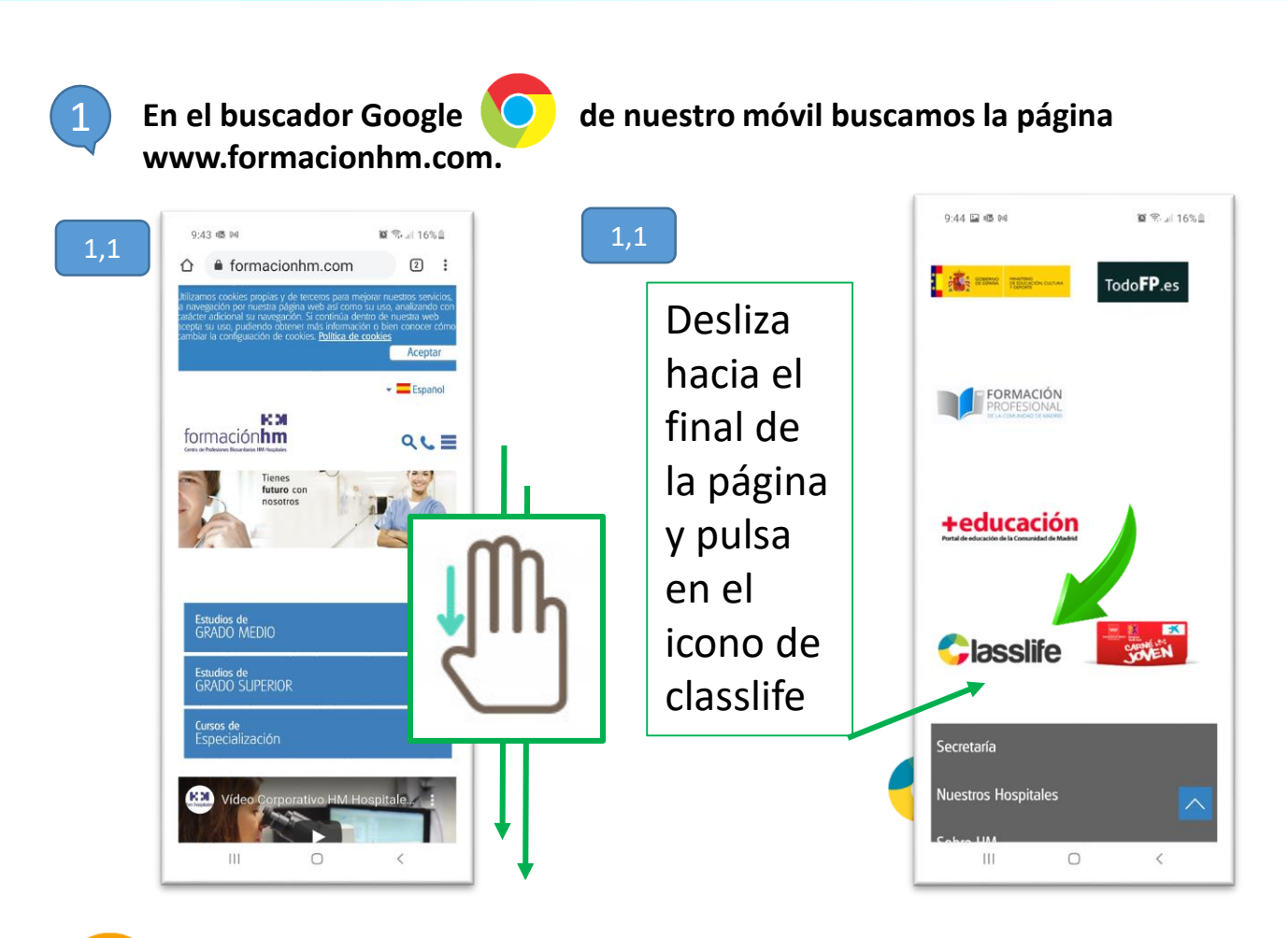

Nota importante: No entres en Classlife desde la app. Hay que entrar desde la web desde el enlace <u>www.formacionhm.com</u> o escribiendo en tu navegador <u>https://hmhospitales.classlife.education/</u>

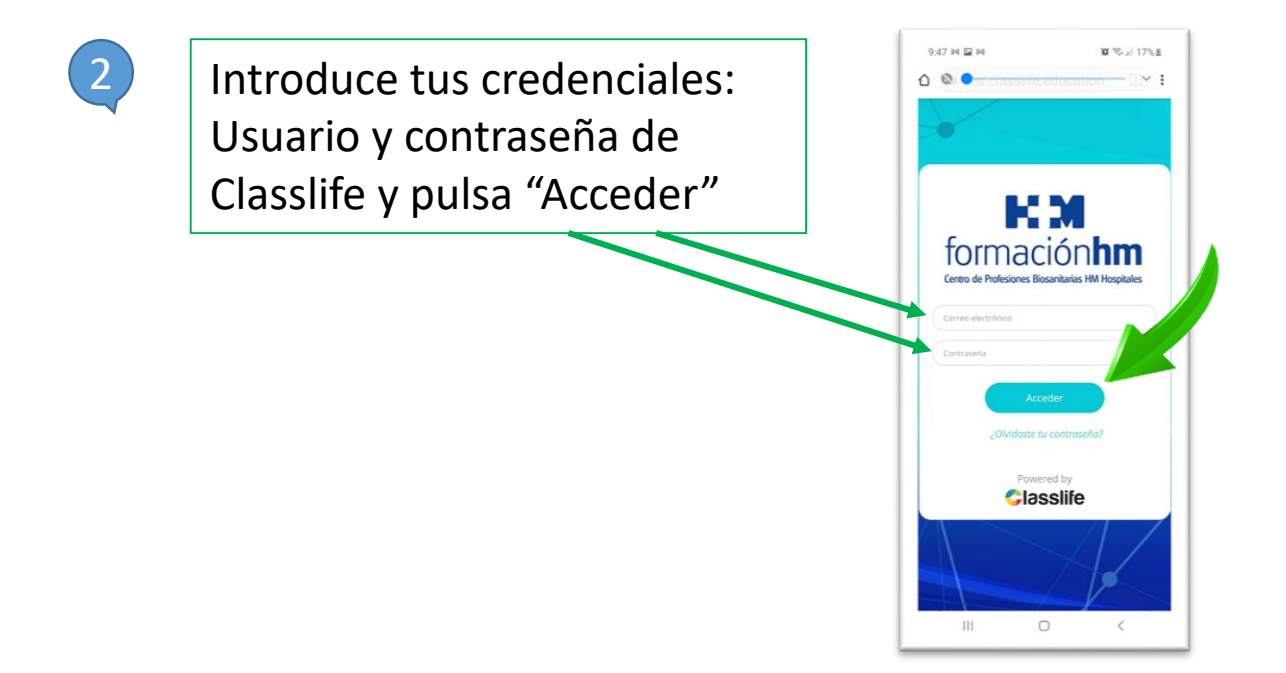

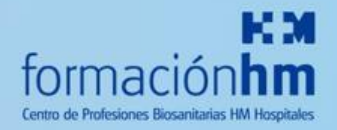

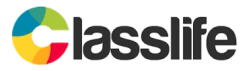

3

Una vez en Classlife busca tu asignatura y entra en el aula.

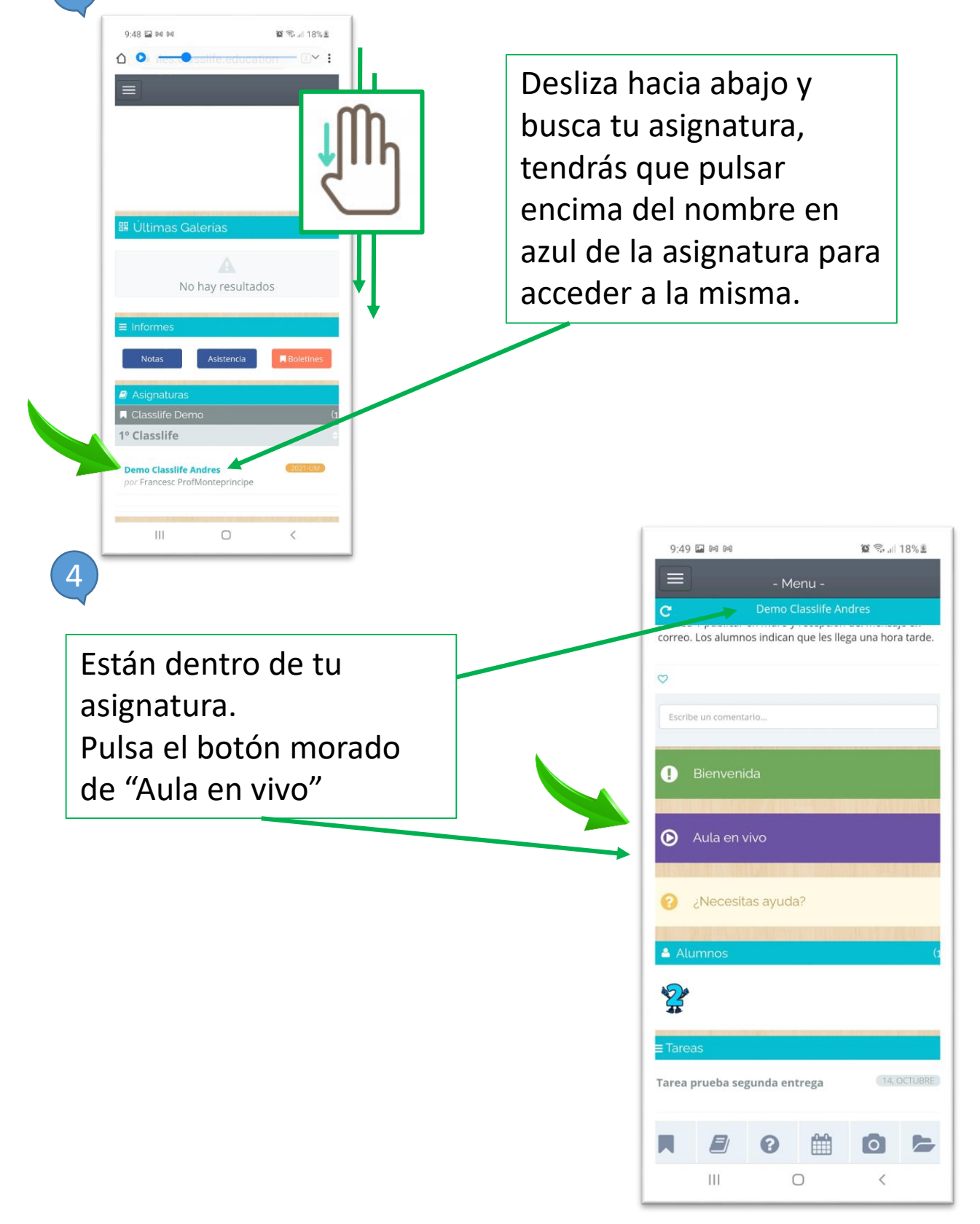

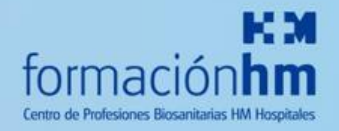

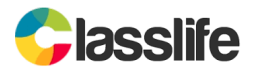

#### Tendrás que ver la sesión programada por tu profesor.

5

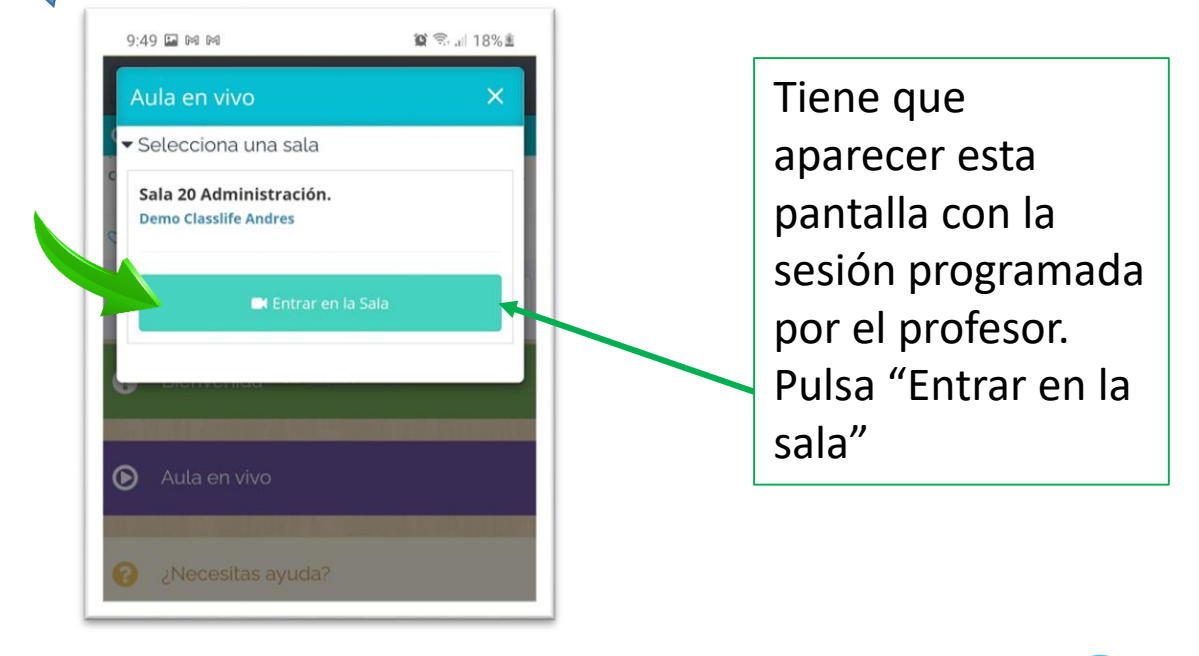

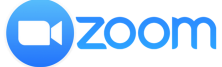

#### Desliza a la derecha y pulsa "join" o "iniciar" (si lo has traducido) 6 9:49 🖬 🕅 M 😰 🗟 "II 18% 🖻 9:49 🖬 🕅 🕅 😰 🛸 л 18% 🗷 台 🔕 🔵 34 ☆ ● applications.zoom.us/l ③ : zoom Your current Time Zone is (GMT+01:00) Madrid. 🖉 Recordings Get Training Upcoming Meetings Previous Meetings Cloud Re Meeting ID Start Time Topic isslife Educ 871 3218 17 Today 9:00 AM Demo Classlife Andres - Classl Join 25 ation 1 Puedes traducir la página Gx INGLÉS ESPAÑOL : × GX INGLÉS ESPAÑOL : × ||| $\bigcirc$ < ||| < $\bigcirc$

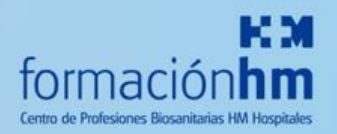

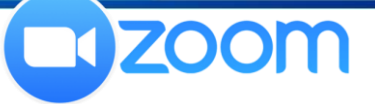

7

8

Si es la primera vez que entras en zoom desde el móvil, tendrás que instalar la app "Zoom" en tu ordenador

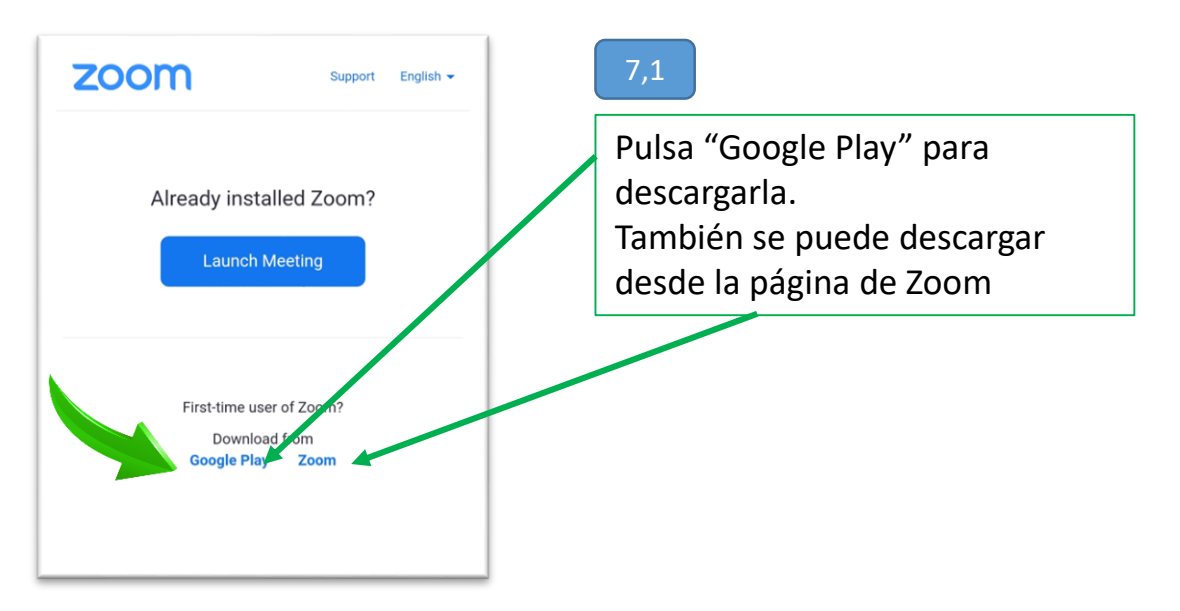

Una vez en la Play Store descarga la app Zoom Cloud Meeting

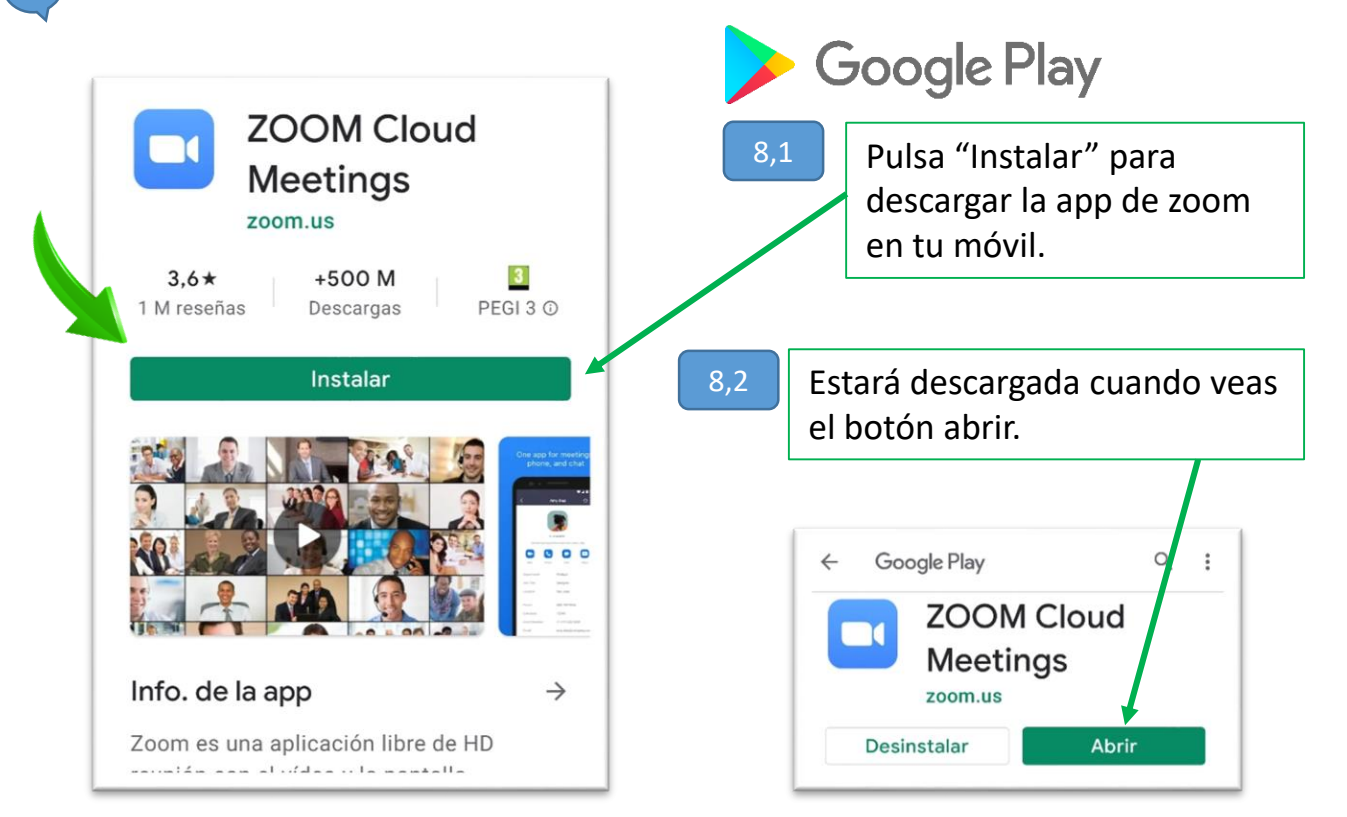

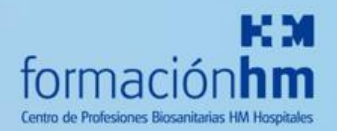

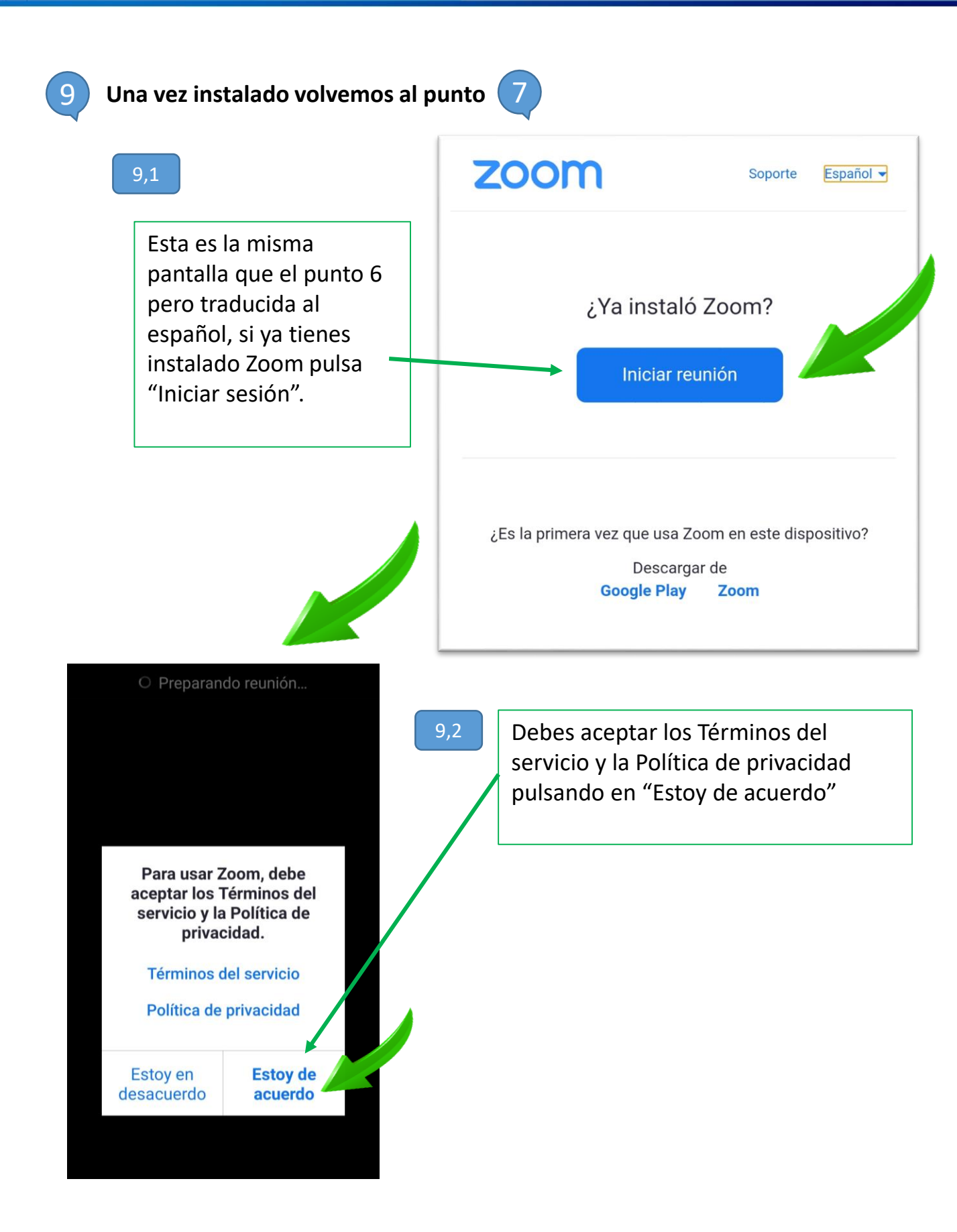

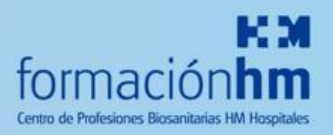

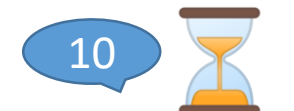

### Esperamos a que el anfitrión (profesor) nos de acceso a la sesión.

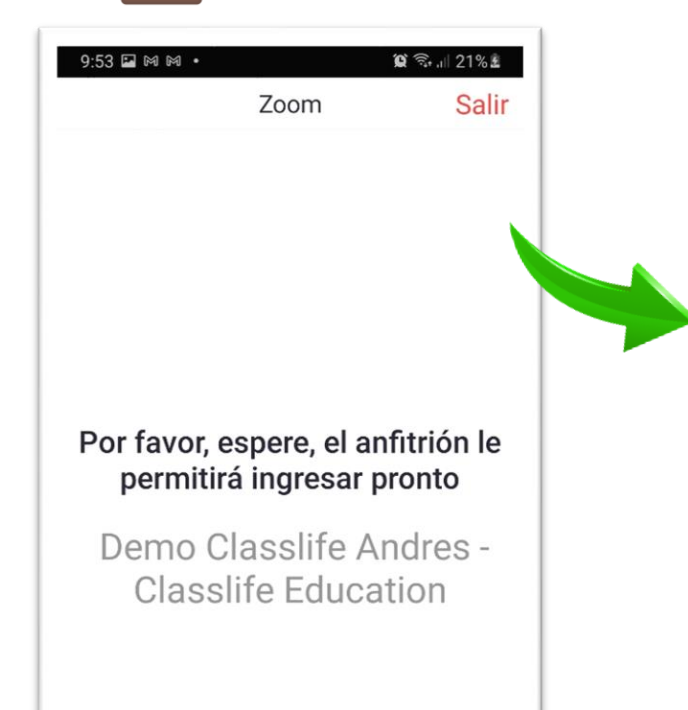

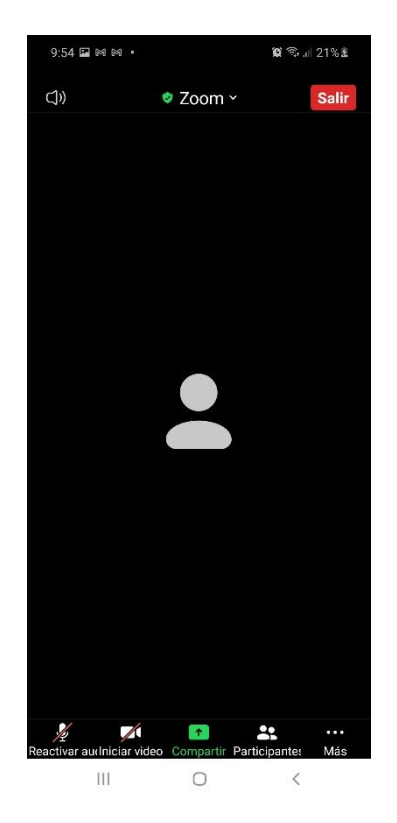

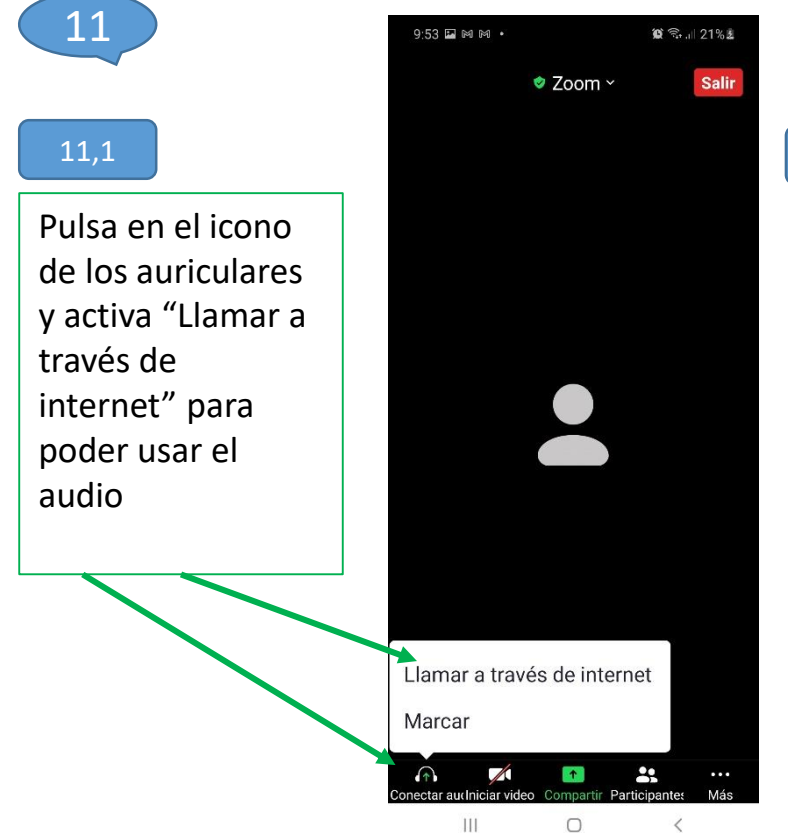

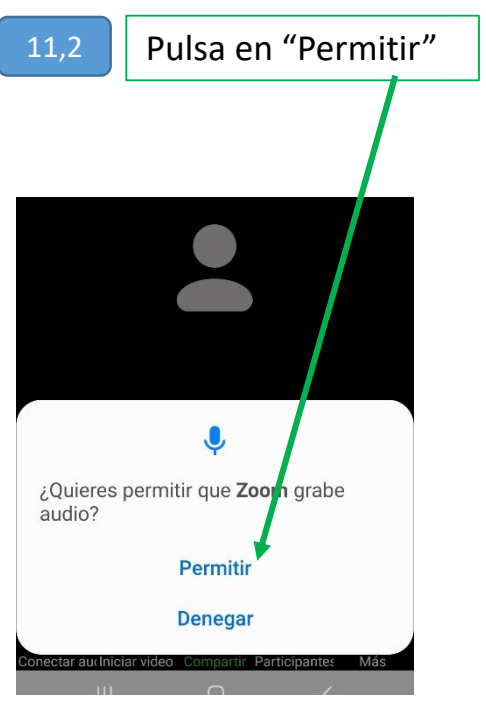

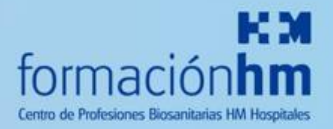

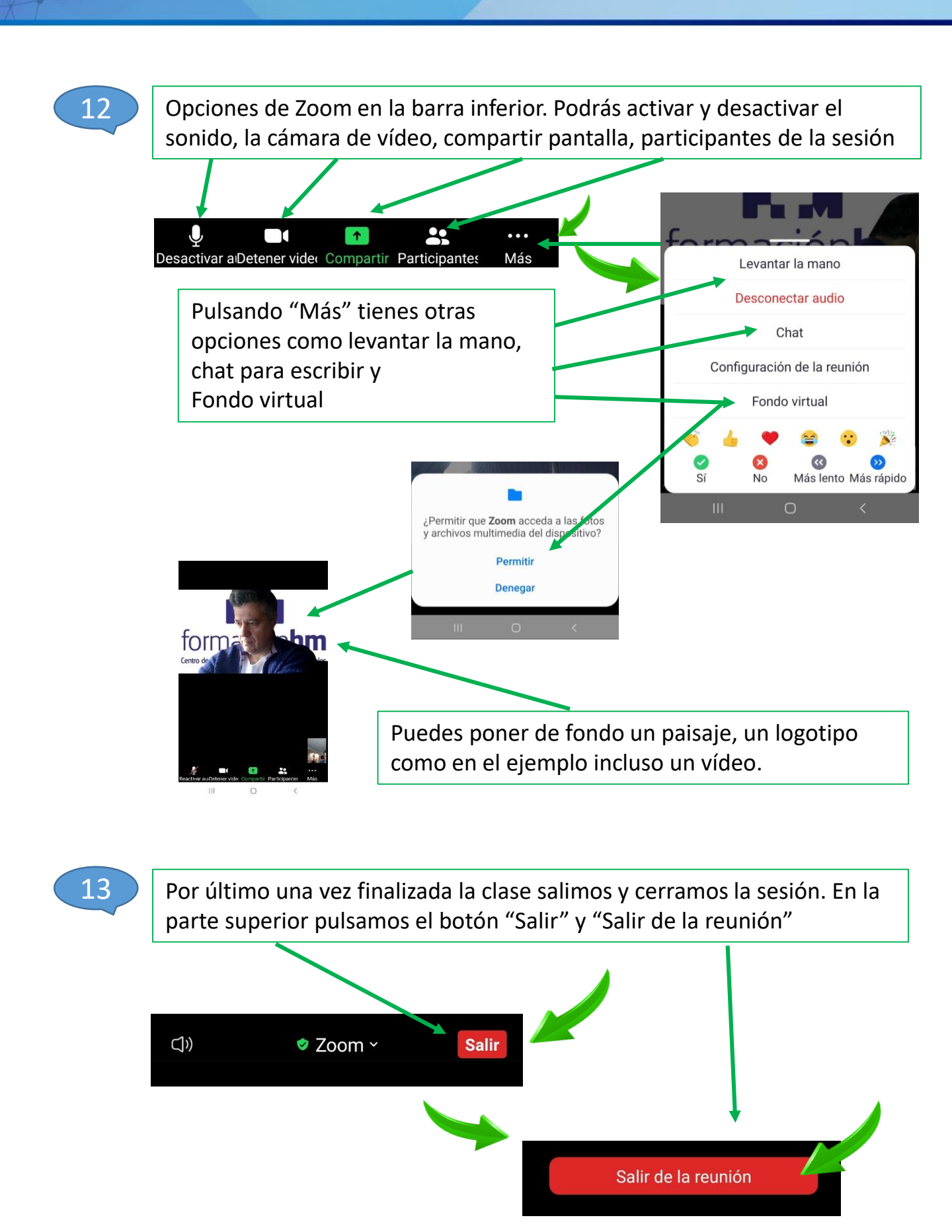

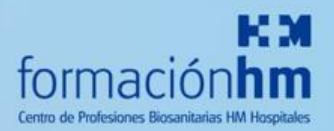

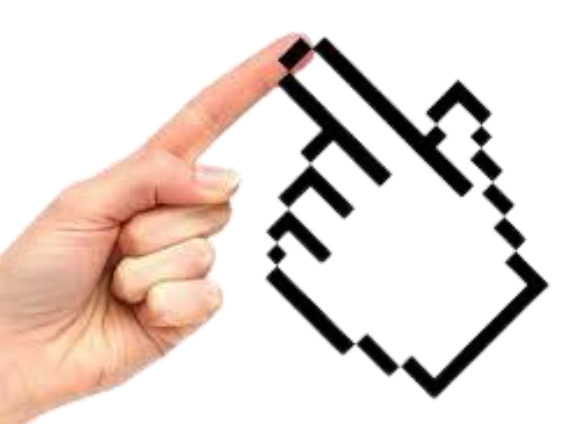

Si durante las clases online tienes algún tipo de problema ponte en contacto con tu profesor o envía un correo a tu secretaría a la atención del tic del centro, indicándonos el problema:

- Datos del alumno, curso y grupo, asignatura y profesor.
- Fecha, día y hora de la sesión.
- Indica el equipo que tienes. (pc, portátil, Tablet, móvil)
- Explica con el mayor detalle posible la incidencia

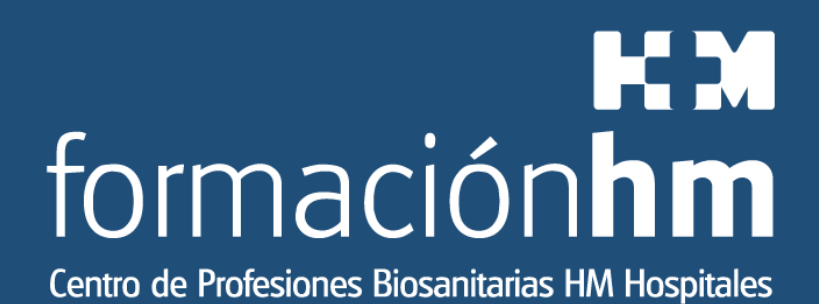